## Sisukord

| Payment schedule                             | 3 |
|----------------------------------------------|---|
| 1. Creating a payment schedule on a document | 3 |
| 1.1. Creating a payment schedule             | 4 |
| 1.2. Creating a payment schedule in Excel    | 5 |
| 2. Example of a payment schedule             | 6 |

# **Payment schedule**

The payment schedule functionality allows you to associate a **sales invoice**, **purchase invoice**, **sales order or purchase order** with an expected receipt or payment schedule.

## 1. Creating a payment schedule on a document

A payment schedule can be created to a <u>saved</u> sales invoice, purchase invoice, sales order or purchase order that has a payment term filled. To open the schedule window, click on the payment term field (Pay term, Payment terms):

| -                   |                       | g-                |                 |            |                          |                      |                  |                    |
|---------------------|-----------------------|-------------------|-----------------|------------|--------------------------|----------------------|------------------|--------------------|
| https://login.dire  | ecto.ee/ocra_directo_ | /or_arve.asp?NUMB | ER=100582       |            |                          |                      |                  |                    |
| Close New Cop       | by Save Mail          | Print 🛛 F OP      | EN << >>        | Status Cor | firmed LOGOUT            |                      |                  |                    |
| Credit? Transaction | Payment CashOL        | T Event Stock     | Receipt         |            |                          |                      |                  |                    |
| Number 100582       |                       |                   |                 |            |                          |                      |                  |                    |
| Supplier 1015       | MarkIT Ee             | sti AS            |                 | VAT Reg    | No EE100268742           | Suppliers invoice 0  | 101225           |                    |
| Payee               |                       |                   |                 | VAT Reg    | No                       | Survey               |                  |                    |
|                     |                       |                   |                 |            |                          |                      |                  |                    |
|                     |                       |                   |                 |            | Main                     | oceeding O DataField | S                |                    |
| Invoice date        | 01.01.2022            | User              | 1000            | Bank code  |                          |                      | Purchase order   |                    |
| Payment terms       | 7                     | Object            | ADMIN           | Account No | 111111111111111111111111 | 11111                | S.Receipt        |                    |
| Due date            | 08.01.2022            | Cred account      | 212211          | Ref.       |                          |                      | Credited invoice |                    |
| Op. date            | 01.01.2022            | Project           | K203            | Asset      |                          |                      | Internal Invoice |                    |
| VAT Date            |                       | Origin Country    | EE (Eesti) 🗸    | Deal type  |                          | ~                    | Expence          |                    |
| Received            | 07.09.2022 10:28:50   | Туре              | (choose type) 🗸 | Status     | (choose status) 🗸        |                      |                  |                    |
| Reclamation         |                       | Recl. description |                 |            |                          |                      |                  | Split by resources |
| Comment             |                       |                   |                 |            |                          |                      | e-mail           |                    |

Opens a payment schedule, which first row is filled with the invoice (order) sum to be paid and due

| CloseDeleteSaveStatus:ViewRN DatePrecentagePartial sumReason1 08.01.20221001200.0021001200.00345                                               | https://login.d | lirecto.ee/ocra | _directo_ /ʃ | /ld_maksegraa | fik.asp?tyyp=or&numb |
|----------------------------------------------------------------------------------------------------|-----------------|-----------------|--------------|---------------|----------------------|
| RN Date         Precentage         Partial sum         Reason           1         08.01.2022         100         1200.00         ✓           2 |                 | Close           | Delete Sav   | ve Status:    | View                 |
| 1       08.01.2022       100       1200.00       ~         2                                                                                   | RN              | Date            | Precentage   | Partial sum   | Reason               |
| 2                                                                                                    | 1               | 08.01.2022      | 100          | 1200.00       | ~                    |
| 3 <b>v</b><br>4 <b>v</b>                                                                                                    | 2               |                 |              |               | ~                    |
| 4 <b>v</b>                                                                                                    | 3               |                 |              |               | ~                    |
| E                                                                                                    | 4               |                 |              |               | ~                    |
| 5 · · · · · · · · · · · · · · · · · · ·                                                                                                    | 5               |                 |              |               | ~                    |
|                                                                                                    |                 |                 |              |               |                      |

Date- expected receipt or payment time of partial sum; Precentage- partial sum proportion in percent; Partial sum- partial sum;

• by double-clicking on the partial sum makes it bold and the payment schedule calculates the sum not the percentage. This is necessary if a monthly payment has been agreed. For example

1500.00 euros, but the percentage rounds the payment schedule sum to 1500.03. **Reason**- reason for partial sum. Allows partial sums to be marked with a reason identifier (reason code), if necessary. Not required. This column occurs when reason codes are set. Reason codes are created by the Directo customer according to their needs. Reason codes can be configured Settings → System settings → Payment graph reason codes:

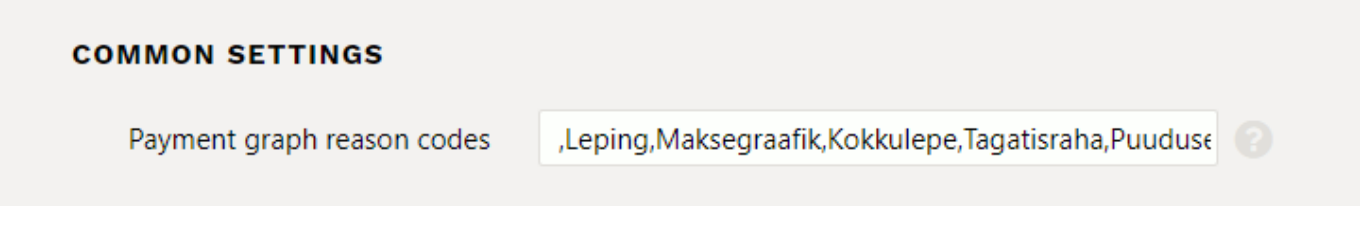

**Reason codes** can be used, for example, in situations where an invoice or purchase invoice is received/paid in parts and important partial sums should be highlighted. For example, **retention of deposit** in construction or **deposit** payment in installment sales, etc. Reason codes can also be used to organize the payment of purchase invoices in such a way that only sums corresponding or not corresponding to a specific reason are paid. Tasumisennustus

### 1.1. Creating a payment schedule

A payment schedule can be created on a document by pressing in Payment term. When the schedule opens, the first line of the invoice (order) is filled in with **sum to be paid** and **due date**.

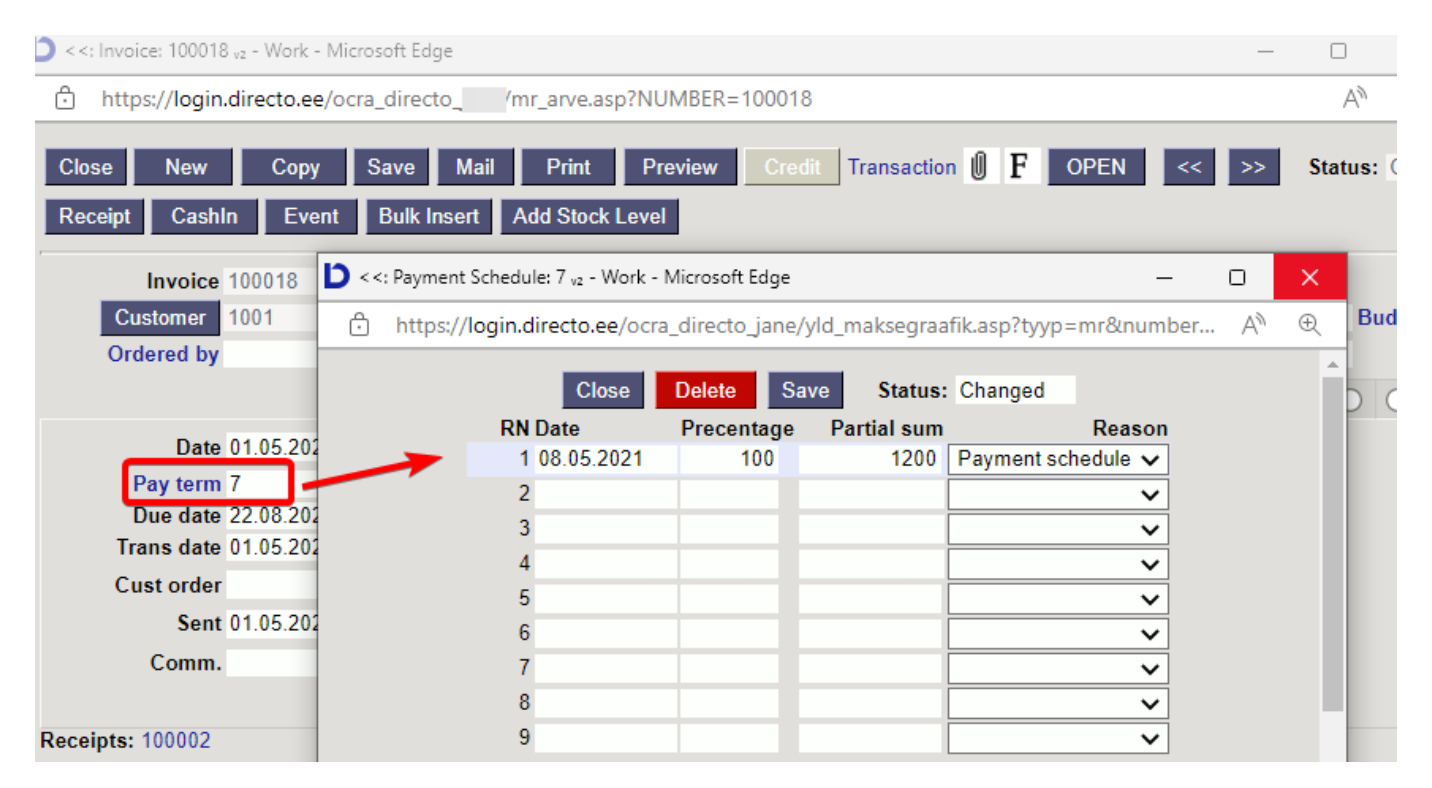

The schedule installments must be entered in the following lines as a percentage of the installment from the total amount or as the sum of the installment. When entering each new line, the installment of that line and the percentage are subtracted from the first (initial) line. If you enter a **percentage** in the line, the corresponding **installment** is automatically calculated and vice versa. When saving the schedule Directo checks whether the percentages and installments add up to the whole (100%) and may correct the row installments sums or percentages. If it is desired that some entered value (% or sum) does not change during such recalculation (for example fixed amounts are agreed with the

```
<: Payment Schedule: 14 v3 - Work - Microsoft Edge</p>
      https://login.directo.ee/ocra_directo //yld_maksegraafik.asp?tyyp=mr&number.
  Ō
                         Close
                                   Delete
                                             Save
                                                       Status: Changed
                 RN Date
                                   Precentage
                                                  Partial sum
                                                                            Reason
                                          98
                                                       117.60
                   1 15.02.2020
                   2 15.02.2022
                                           2
                                                          2.4 Payment schedule
                   3
                   4
                   5
                                                                                 Š
```

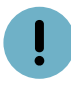

- The payment schedule can also be changed on the confirmed document;
- The payment schedule lines can be used on the printed form of the invoice (also print a payment schedule on the invoice).

```
!
```

- Using the payment schedule does not affect the document financial transaction;
- In the **Sales ledger and Purchase ledger** reports the invoice sums are reflected based on the payment term on the invoice (not according to schedule payment terms).
- Based on the payment terms of the schedule can view invoices in the reports **Unpaid invoices and Payment forecast**: Tasumisennustus and Unpaid invoices.
- The invoice or purchase invoice cannot be marked as received or paid in installments of the selected schedule. If the invoice is received or partially paid, Directo marks the sums in the schedule as received/paid in chronological order from the earliest.

If the payment schedule is not saved, check the payment term type - it must be filled in.

## 1.2. Creating a payment schedule in Excel

If a longer payment schedule has been agreed on the invoice/purchase invoice, the payment schedule can also be prepared in Excel and copied to Directo.

- ALT+C can be used to copy existing lines in the payment schedule from Directo to Excel. In Excel can change the graph as needed and with CTRL+ALT+V to save the payment schedule back to Directo.
- It is smart to prepare a file from which you can always copy the data into the payment schedule.

| Date              | Precentag | Partial sum | Reason   |           |          |         |          |        |    |
|-------------------|-----------|-------------|----------|-----------|----------|---------|----------|--------|----|
| 22.05.2021        | 25        | 75          | CONTRACT | Copy with | CTRL+    | ALT+V   | to the   | pavme  | nt |
| 22.06.2021        | 25        | 75          | CONTRACT | sched     | le first | cell of | the firs | st row |    |
| 22.07.2021        | 25        | 75          | CONTRACT |           |          |         |          |        |    |
| 22.08.2021        | 25        | 75          | CONTRACT |           |          |         |          |        |    |
|                   | 100       | 300         |          |           |          |         |          |        |    |
| Payment schedule  | total sum |             | 300      |           |          |         |          |        |    |
| Number of periods | s         |             | 4        |           |          |         |          |        |    |
| Payment of one pe | eriod     |             | 75       |           |          |         |          |        |    |

If the payment according to the schedule has been agreed in installments according to the sums, it is possible to fill in only the sums in the payment schedule. In this case can avoid cents in installment sums arising from %-rounding.

| 1 | J          | К          | L           | М         | N |
|---|------------|------------|-------------|-----------|---|
|   |            |            |             |           |   |
|   |            |            |             |           |   |
|   |            |            |             |           |   |
|   |            |            |             |           |   |
|   | Date       | Precentage | Partial sum | Reason    |   |
|   | 22.05.2021 |            |             | CONTRACT  |   |
|   | 22.06.2021 |            |             | CONTRACT  |   |
|   | 22.07.2021 |            |             | AGREEMENT |   |
|   | 22.08.2021 |            |             | SHORTAGE  |   |
|   |            |            |             |           |   |

The percentage and sum columns no longer need to be filled, when importing a graph.

When copying from Excel, take the header to block as well, the data will be copied from the second row.

## 2. Example of a payment schedule

As an example, rounding the sums when creating a payment schedule.

### 2025/07/29 05:09

| Sales Ledger                                                                              |                                                                          |                                                           |                                                             |                                                                     |                           |                                                                                                    |                         |            |             |                  |
|-------------------------------------------------------------------------------------------|--------------------------------------------------------------------------|-----------------------------------------------------------|-------------------------------------------------------------|---------------------------------------------------------------------|---------------------------|----------------------------------------------------------------------------------------------------|-------------------------|------------|-------------|------------------|
| Customer ✔ (1020<br>Time 31.05 2020<br>Range<br>Show (salesman)<br>Only prepayme<br>Total | Customer salesma<br>Divide<br>(comment) v<br>ant invoices only or<br>Sor | an V<br>Object<br>Verdue By Transact<br>ted by Customer V | Class<br>PP<br>account<br>days<br>Currency<br>tion time Cur | Status (all)<br>Type (all)<br>Precision (0.01<br>rency Customer dat | a Invoice p<br>Mail Print | (Customer Datafield)     V       (Customer Datafield)     V       (Customer Datafield)     V       roject     Invoice object     D action | count  Orderer ( REPORT |            |             |                  |
| Customer 1020 A&E Office OY                                                               | Due date                                                                 | Term                                                      | Торау                                                       | Davs                                                                |                           |                                                                                                    | Date                    | Precentage | Partial sum | Reason           |
| 100204 01.01.2020                                                                         | 08.04.2020                                                               | 7                                                         | 1 200.00                                                    | -53 Payment schedul                                                 | e                         |                                                                                                    | 08.01.2020              |            | 100         | Payment schedule |
| Customer balance<br>Where overdue                                                         |                                                                          |                                                           | 1 200.00<br>1 200.00                                        | Date Prec                                                           | entage Partial            | sum Balance Reason                                                                                                    | 08.02.2020              |            | 200         | Payment schedule |
| Total unpaid                                                                              |                                                                          |                                                           | 1 200 00                                                    | 08.02.2020                                                          | 0.0017 20                 | 0.00 200.00 Payment schedule                                                                                                    | 08.03.2020              |            | 300         | Payment schedule |
| Total prepaid                                                                             |                                                                          |                                                           | 0.00                                                        | 08.03.2020                                                          | 0.0025 30                 | 0.00 300.00 Payment schedule<br>0.00 300.00 Payment schedule                                                                              | 08.03.2020              |            | 300         | Payment schedule |
| Total balance<br>Total overdue balance                                                    | ce                                                                       |                                                           | 1 200.00<br>1 200.00                                        | 08.05.2020                                                          | 0.0025 30                 | 0.00 300.00 Payment schedule                                                                                                    | 08.04.2020              |            | 300         | Payment schedule |
|                                                                                           |                                                                          |                                                           |                                                             | In the payment                                                      | t scgedule<br>or copied   | e are only partial sums<br>from the excel                                                                                                 | filled 08.05.2020       |            | 300         | Payment schedule |

From: https://wiki.directo.ee/ - **Directo Help** 

Permanent link: https://wiki.directo.ee/en/yld\_maksegraafik?rev=1663742862

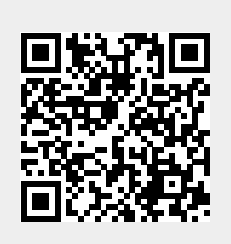

Last update: 2022/09/21 09:47